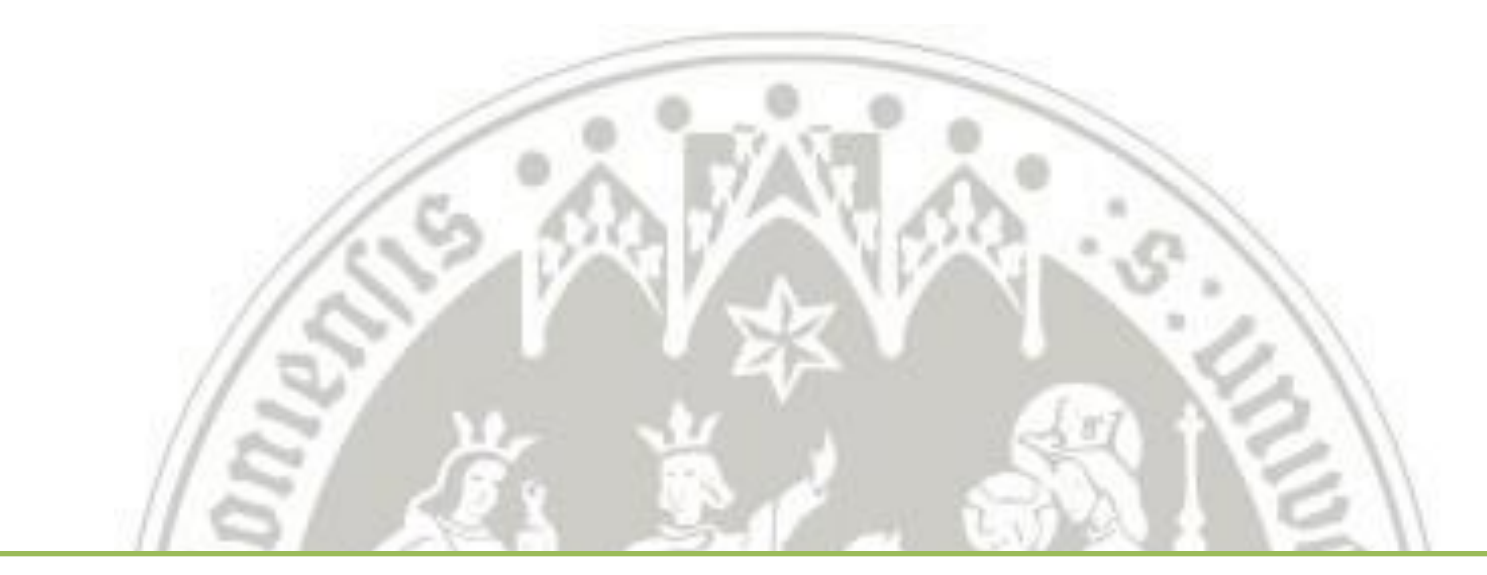

## Anleitung zur Registrierung für den Masterstudiengang

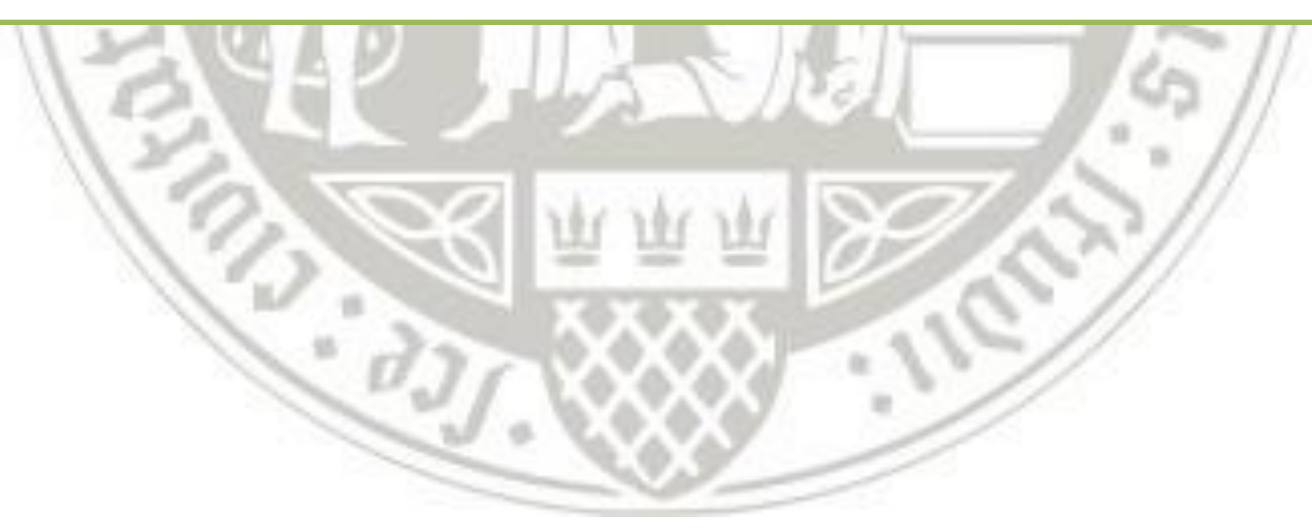

# 1. Öffnen Sie die Startseite von KLIPS 2.0 über die Adresse <u>https://klips2.uni-koeln.de</u>.

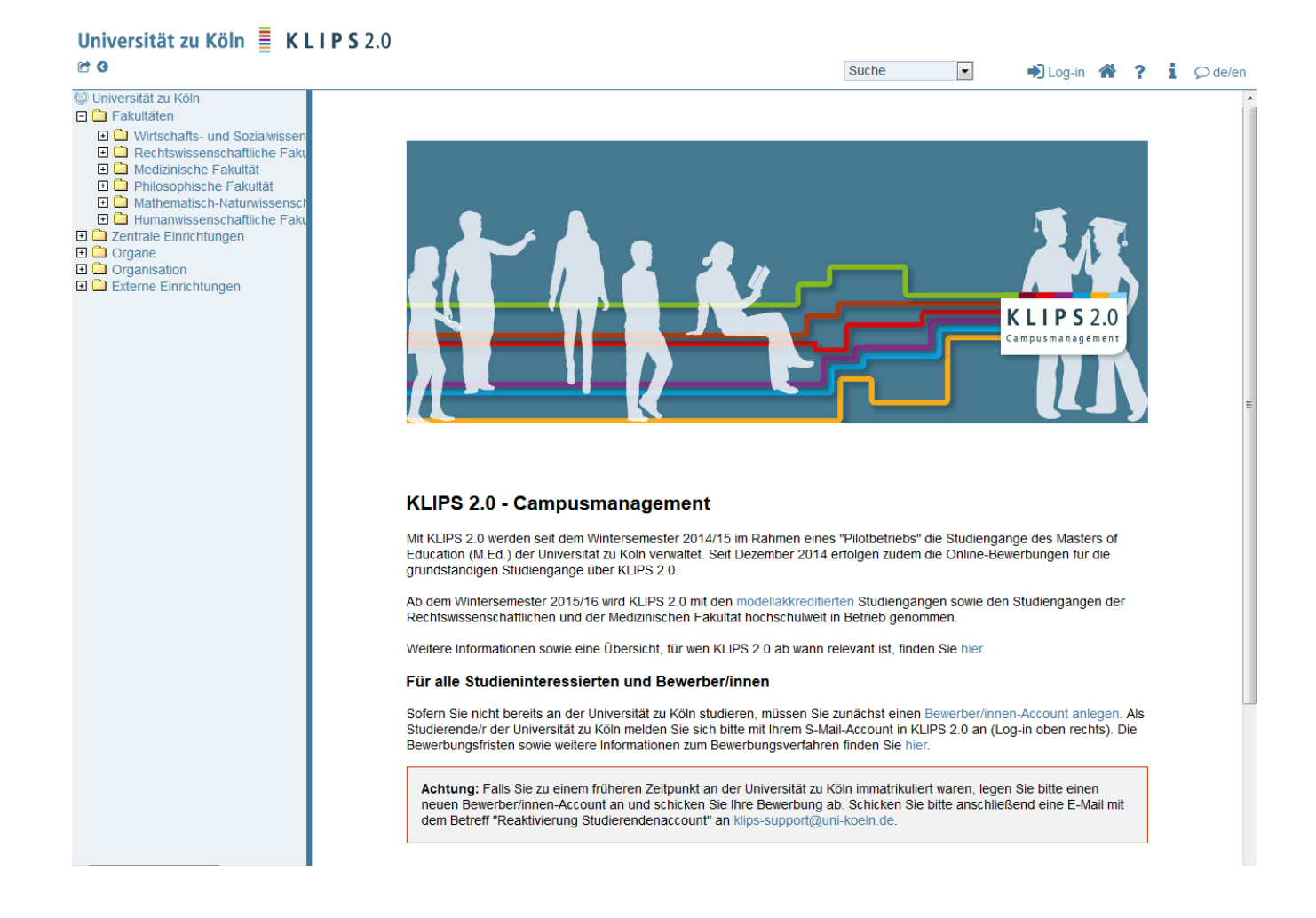

### 2. Klicken Sie auf das Feld "Bewerber/innen-Account anlegen".

Philosophische Fakultät
 Mathematisch-Naturwissensch
 Humanwissenschaftliche Faku
 Zentrale Einrichtungen
 Organe
 Organisation
 Externe Einrichtungen

#### **KLIPS 2.0 - Campusmanagement**

Mit KLIPS 2.0 werden seit dem Wintersemester 2014/15 im Rahmen eines "Pilotbetriebs" die Studiengänge des Masters of Education (M.Ed.) der Universität zu Köln verwaltet. Seit Dezember 2014 erfolgen zudem die Online-Bewerbungen für die grundständigen Studiengänge über KLIPS 2.0.

Ab dem Wintersemester 2015/16 wird KLIPS 2.0 mit den modellakkreditierten Studiengängen sowie den Studiengängen der Rechtswissenschaftlichen und der Medizinischen Fakultät hochschulweit in Betrieb genommen.

Weitere Informationen sowie eine Übersicht, für wen KLIPS 2.0 ab wann relevant ist, finden Sie hier.

#### Für alle Studieninteressierten und Bewerber/innen

Sofern Sie nicht bereits an der Universität zu Köln studieren, müssen Sie zunächst einer Bewerber/innen-Account anlegen. Als Studierende/r der Universität zu Köln melden Sie sich bitte mit Ihrem S-Mail-Account in KLIPS 2.0 an (Log-in oben rechts). Die Bewerbungsfristen sowie weitere Informationen zum Bewerbungsverfahren finden Sie hier.

Achtung: Falls Sie zu einem früheren Zeitpunkt an der Universität zu Köln immatrikuliert waren, legen Sie bitte einen neuen Bewerber/innen-Account an und schicken Sie Ihre Bewerbung ab. Schicken Sie bitte anschließend eine E-Mail mit dem Betreff "Reaktivierung Studierendenaccount" an klips-support@uni-koeln.de.

**Hinweis:** Bitte beachten Sie, dass im Rahmen des Pilotbetriebs von KLIPS 2.0 noch nicht alle Funktionen in vollem Umfang zur Verfügung stehen. Wir werden schrittweise nur jene Funktionalitäten freischalten, die Sie in der jeweiligen Phase Ihres Studiums benötigen. Ferner werden bis zum Vollbetrieb des Systems ab dem Wintersemester 2015/16 noch einige Bezeichnungen angepasst.

Über dieses System

©2015 Universität zu Köln. Alle Rechte vorbehalten. | KLIPS 2.0 powered by CAMPUSonline® | KLIPS 2.0 Online-Hilfe | Feedback

3. Füllen Sie das Formular aus.

Neues Bewerberkonto anlegen

| Personendaten           |                                                                               |  |  |  |
|-------------------------|-------------------------------------------------------------------------------|--|--|--|
| Anrede                  | Frau                                                                          |  |  |  |
| Familien- oder Nachname | Colonia                                                                       |  |  |  |
| Vorname(n)              | Carla                                                                         |  |  |  |
|                         | Bitte geben Sie hier alle Ihre Vornamen an.                                   |  |  |  |
| Geburtsdatum            | 21051919 Format: TTMMJJJJ                                                     |  |  |  |
| Geburtsort              | Köln                                                                          |  |  |  |
|                         | Bitte geben Sie hier die Stadt oder den Ort an,<br>in dem Sie geboren wurden. |  |  |  |
| Geburtsname             |                                                                               |  |  |  |
|                         | Bitte nur angeben, falls vom Familien- oder Nachnamen abweichend.             |  |  |  |
| Staatsangehörigkeit     | Deutschland                                                                   |  |  |  |
|                         |                                                                               |  |  |  |
| E-Mail-Adresse          | carlacolonia@wiso.uni-koeln.de                                                |  |  |  |
| E-Mail Wiederholung     | carlacolonia@wiso.uni-koeln.de                                                |  |  |  |
|                         |                                                                               |  |  |  |
| Bevorzugte Sprache      | Deutsch 🗨                                                                     |  |  |  |
|                         |                                                                               |  |  |  |
|                         | Bewerberkonto anlegen                                                         |  |  |  |

### 4. Sie erhalten nun eine Bestätigungsmail.

Universität zu Köln

### Neues Bewerberkonto anlegen

Die Zugangsdaten für Ihren Bewerberaccount wurden an die E-Mail-Adresse carla.colonia@wiso.uni-koeln.de verschickt. Bitte überprüfen Sie in Kürze Ihr Postfach.

Weiter

©2015 Universität zu Köln. Alle Rechte vorbehalten. | KLIPS 2.0 powered by CAMPUSonline® | KLIPS 2.0 Online-Hilfe | Feedback

### 5. Erhalt der Bestätigungsmail.

#### Ihre Zugangsdaten für die Onlinebewerbung

noreply@verw.uni-koeln.de Gesendet: Do 30.04.2015 13:20 An:

Sehr geehrte(r) Frau Colonia, Carla,

anbei erhalten Sie Ihre Zugangsdaten für Ihren Bewerber/innen-Account in KLIPS 2.0. Melden Sie sich unter <u>https://klips2.uni-koeln.de/co/webnav.ini</u> mit den folgenden Zugangsdaten an.

Benutzername: <u>carlacolonia@wiso.uni-koeln.de</u> Kennwort: beispielkennwort123

Bitte ändern Sie dieses Kennwort sofort, da es nur eine begrenzte Gültigkeit besitzt.

Mit freundlichen Grüßen, Ihr KLIPS 2.0-Team

## 6. Sie werden nun aufgefordert Ihr automatisch erstelltes Kennwort zu ändern und eine Sicherheitsfrage zu generieren.

| Colonia           | Carla                                                                                                    |
|-------------------|----------------------------------------------------------------------------------------------------|
| Acco<br>Bewe      | ount - Kennwortänderung<br>erber                                                                                                    |
|                   | Die Gültigkeit Ihres Kennworts läuft in 4 Tagen aus.<br>Sie haben noch keine Sicherheitsfrage bzwantwort festgelegt.                                                                                                    |
|                   | bisheriges Kennwort neues Kennwort                                                                                                    |
|                   | Kennwort-Bestätigung                                                                                                    |
| Bitte wa<br>• Erf | ählen Sie das Kennwort nach folgenden Kriterien:         orderlich         o min. 8, max. 40 Zeichen         o muss sich von bereits gewählten Kennwörtern durch min. 3 Zeichen unterscheiden         o mindestens ein Buchstabe und eine Ziffer         o darf nicht Ihren Vornamen, Familiennamen oder Benutzernamen enthalten         tpfehlungen         o Verwendung von Sonderzeichen !#\$%&()*+,f:;<=>?@[]^_{[}~        o Auch Teile von Vor- oder Familiennamen sollten nicht verwendet werden.         o Generell sollten Sie kein Teile von Wörtern verwenden (mehr als drei Buchstaben), die in (deutschen oder englischen) Wörterbüchern zu finden sind. |
|                   | Sicherheitsfrage min. 10, max. 250 Zeichen                                                                                                    |
|                   | Antwort für Sicherheitsfrage min. 10, max. 250 Zeichen                                                                                                    |
| Die Ant           | twort auf die Sicherheitsfrage sollte nur Ihnen bekannt sein. Falls Sie Ihr Kennwort vergessen, stellt das System Ihnen Ihre Sicherheitsfrage. Bei der                                                                                                    |

richtigen Antwort können Sie Ihr Kennwort neu setzen.

| Speichern Abbrechen |
|---------------------|
|---------------------|

©2015 Universität zu Köln. Alle Rechte vorbehalten. | KLIPS 2.0 powered by CAMPUSonline® | KLIPS 2.0 Online-Hilfe | Feedback

# 7. Passwort muss geändert werden. Nach einer Weiterleitung erfolgt die Online-Bewerbung.

| Colonia Carla                                                                                                    |
|----------------------------------------------------------------------------------------------------|
| Account - Kennwortänderung<br>Bewerber                                                                                                    |
| Die Gültigkeit Ihres Kennworts läuft in 4 Tagen aus.<br>Sie haben noch keine Sicherheitsfrage bzwantwort festgelegt.                                                                                                    |
| bisheriges Kennwort                                                                                                    |
| neues Kennwort                                                                                                    |
| <ul> <li>Bitte wählen Sie das Kennwort nach folgenden Kriterien:</li> <li>Erforderlich <ul> <li>min. 8, max. 40 Zeichen</li> <li>muss sich von bereits gewählten Kennwörtern durch min. 3 Zeichen unterscheiden</li> <li>mindestens ein Buchstabe und eine Ziffer</li> <li>darf nicht Ihren Vornamen, Familiennamen oder Benutzernamen enthalten</li> </ul> </li> <li>Empfehlungen <ul> <li>Verwendung von Sonderzeichen !#\$%&amp;()*+,/:;&lt;=&gt;?@[\]^_{{}_{-{}_{-{}_{-{}_{-{}_{-{}_{-{}_{-{}</li></ul></li></ul> |
| Sicherheitsfrage In welchem Jahr wurde die WiSo-I<br>min. 10, max. 250 Zeichen                                                                                                    |
| Antwort für Sicherheitsfrage<br>min. 10, max. 250 Zeichen                                                                                                    |
| Die Antwort auf die Sicherheitsfrage sollte nur Ihnen bekannt sein. Falls Sie Ihr Kennwort vergessen, stellt das System Ihnen Ihre Sicherheitsfrage. Bei der richtigen Antwort können Sie Ihr Kennwort neu setzen.                                                                                                    |

Speichern Abbrechen

## 8. Geben Sie für Ihren Studienbeginn WS 2015/16 an.

#### ONLINEBEWERBUNG

| Studienbeginn               | Studionhowinn                                                                                                 |
|-----------------------------|----------------------------------------------------------------------------------------------------|
| Studiengangsauswahl         | Studienbeginn                                                                                                 |
| Personendaten               |                                                                                                    |
| Korrospondonzadrosso        | Bitte wählen Sie hier das Semester, für das Sie sich an der Universität zu Köln bewerben wollen. Beachten Sie |
| Nonespondenzadresse         | dabei, dass es unter Umständen Studienfächer gibt, die nicht in jedem Semester angeboten werden bzw. bei      |
| Heimatadresse               | denen Sie sich nur für ein höheres Fachsemester bewerben können. Informationen hierzu finden Sie auf den      |
| Hochschulzugangsberechtigun | Webseiten der Zentralen Studienberatung und des Studierendensekretariats der Universität zu Köln.             |
|                             | Das 2-Fach-Bachelorstudium an der Universität zu Köln beginnt in der Regel zum Wintersemester.                |
|                             | Studienbeginn Wintersemester 2015/16                                                                          |
|                             |                                                                                                    |
|                             |                                                                                                    |
|                             |                                                                                                    |
|                             |                                                                                                    |
|                             |                                                                                                    |
|                             |                                                                                                    |
|                             |                                                                                                    |
|                             |                                                                                                    |
| 4                           |                                                                                                    |
| Abbrechen Kontrollansich    | t Zurück Weiter                                                                                               |

# 9. Wählen Sie unter "Abschlussziel" unbedingt "Master Registrierung".

| ONLINEBEWERBUNG                     |                                                                                                    |                               |  |  |  |
|-------------------------------------|----------------------------------------------------------------------------------------------------|-------------------------------|--|--|--|
| Studienbeginn • Studiengangsauswahl | 🗊 Studiengangsauswahl                                                                                   |                               |  |  |  |
| Personendaten                       | Art des Studiums                                                                                        | Masterstudium                 |  |  |  |
| Korrespondenzadresse                | Abschlussziel                                                                                           | Master Registrierung          |  |  |  |
| Heimatadresse                       |                                                                                                    |                               |  |  |  |
| Hochschulzugangsberechtigun         | Studium                                                                                                 | Registrierung Master          |  |  |  |
| Akademische Vorbildung              |                                                                                                    |                               |  |  |  |
|                                     | Einstiegssemester 🕦                                                                                     | 1 - Manuelle Zulassung        |  |  |  |
|                                     | Form des Studiums 🕡                                                                                     | Aufbaustudium                 |  |  |  |
|                                     | Ich habe bereits an einer Univ                                                                          | versität/Hochschule studiert. |  |  |  |
|                                     | 🔲 Ich habe mich schon einmal innerhalb des letzten Jahres für das gewählte Studium an der UzK beworben. |                               |  |  |  |
|                                     |                                                                                                    |                               |  |  |  |
|                                     |                                                                                                    |                               |  |  |  |
|                                     |                                                                                                    |                               |  |  |  |
|                                     |                                                                                                    |                               |  |  |  |
|                                     |                                                                                                    |                               |  |  |  |

Abbrechen Kontrollansicht

## 10. Geben Sie Ihre persönlichen Daten ein.

### **ONLINEBEWERBUNG**

| Studienbeginn           | Personendaten           |             |
|-------------------------|-------------------------|-------------|
| Studiengangsauswahl     |                         |             |
| Personendaten           | Vorname (Rufname)       | Carla       |
| Korrespondenzadresse    | Namenszusatz            | Colonia     |
| Heimatadresse           | Familien- oder Nachname |             |
| Akademische Vorbildung  | Alle Vornamen           | Carla       |
| Allademberle Verbildung | Geburtsdatum            | 21.05.1919  |
|                         | Geschlecht              | weiblich    |
|                         | Geburtsort              | Köln        |
|                         | Staatsangehörigkeit     | Deutschland |

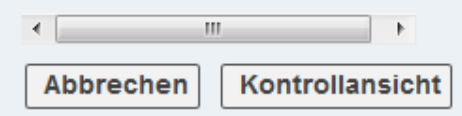

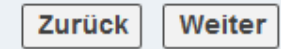

### 11. Geben Sie Ihre Adresse ein.

#### ONLINEBEWERBUNG

| • | Korrespondenzadresse |
|---|----------------------|
|   | Personendaten        |
|   | Studiengangsauswahl  |
|   | Studienbeginn        |

Hochschulzugangsberechtigun Akademische Vorbildung

| Korrespondenzadresse       |                                |
|----------------------------|--------------------------------|
|                            |                                |
| Korrespondenzadresse (Stud | dienadresse)                   |
| Zustellungsanweisung (c/o) |                                |
|                            |                                |
| Straße/Hausnummer          | Carlacoloniastraße 1           |
| PLZ/Ort                    | 50000 Köln                     |
| Land/Staat                 | Deutschland 💌                  |
| Region                     | Nordrhein-Westfalen            |
|                            |                                |
| Telefonnummer              |                                |
| E-Mail-Adresse             | carlacolonia@wiso.uni-koeln.de |
|                            |                                |
|                            |                                |

Meine Heimatadresse entspricht meiner Korrespondenzadresse (Studienadresse).

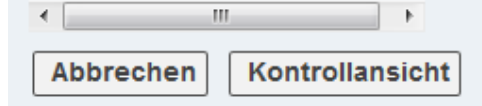

# 12. Geben Sie die Daten zu Ihrer Hochschulzugangsberechtigung ein.

| ONLINEBEWERBUNG                       |                                                                          |                                                                                     |        |          |  |  |
|---------------------------------------|--------------------------------------------------------------------------|-------------------------------------------------------------------------------------|--------|----------|--|--|
| Studienbeginn<br>Studiengangsauswahl  | Hochschulzugangsberechtigun                                              | g                                                                                   |        | <b>^</b> |  |  |
| Personendaten<br>Korrespondenzadresse | Bitte geben Sie hier an, wo, wann u<br>erworben haben. Weitere Informati | ind was für eine Hochschulzugangsberechtigung<br>onen: Hochschulzugangsberechtigung | Sie    |          |  |  |
| Hochschulzugangsberechtig             | Ich habe eine deutsche Hochsch                                           | Ich habe eine deutsche Hochschulzugangsberechtigung erworben.                       |        |          |  |  |
| Akademische Vorbildung                | Ich habe eine ausländische Hoc                                           | hschulzugangsberechtigung erworben. 🛈                                               |        |          |  |  |
|                                       | 💿 Ich gehöre zur Gruppe der Meis                                         | ter bzw. beruflich Qualifizierten.                                                  |        |          |  |  |
|                                       |                                                                          |                                                                                     |        |          |  |  |
|                                       | Art                                                                      | Gymnasium [aHR]                                                                     | •      |          |  |  |
|                                       | Zeugnisname (Originalbezeichnung)                                        | Abitur                                                                              |        | E        |  |  |
|                                       | Zeugnisdatum                                                             | 19.07.2012                                                                          |        |          |  |  |
|                                       | Durchschnittsnote                                                        | 2.0<br>von 1,0 bis 4,0                                                              |        |          |  |  |
|                                       | Name der Schule                                                          | Beispiel-Schule<br>1 bis 100 Zeichen                                                |        |          |  |  |
|                                       | Ort der Schule                                                           | Köln<br>1 bis 100 Zeichen                                                           |        |          |  |  |
|                                       | Land                                                                     | Deutschland 🔹                                                                       |        |          |  |  |
|                                       | Bundesland                                                               | Nordrhein-Westfalen                                                                 |        |          |  |  |
| •                                     | Landkreis                                                                | Köln, Stadt                                                                         |        | -        |  |  |
| Abbrechen Kontrollansicht             |                                                                          |                                                                                     | Zurück | Weiter   |  |  |

## 13. Klicken Sie auf "Studiengang hinzufügen" um Ihren vorigen Abschluss einzutragen.

| NEBE | WER | BUINCE |
|------|-----|--------|
|      |     | 00110  |

| Stud | ien | beq | inn |  |
|------|-----|-----|-----|--|
|      |     |     |     |  |

Studiengangsauswahl

Personendaten

Korrespondenzadresse

Hochschulzugangsberechtigur

Akademische Vorbildung

| Hochschule         | Abschlussziel | Studienfächer | von bis |  |
|--------------------|---------------|---------------|---------|--|
| Keine Einträge vor | handen        |               |         |  |
|                    |               |               |         |  |
|                    |               |               |         |  |
|                    |               |               |         |  |
|                    |               |               |         |  |
|                    |               |               |         |  |
|                    |               |               |         |  |
|                    |               |               |         |  |
|                    |               |               | _       |  |

•

Abbrechen

.

Kontrollansicht

....

Zurück

Weiter

🗄 Studiengang hinzufügen

## 14. Bitte geben Sie die Daten zu Ihrem vorigen Abschluss ein.

| kademische Vorbildung | bearbeiten                                                     |   |
|-----------------------|----------------------------------------------------------------|---|
| Hochschule/Studienf   | ächer                                                          |   |
| Land                  | Deutschland                                                    |   |
| Ort der Hochschule    | Köln 🔻                                                         |   |
| Hochschule            | Universität Köln 🔹                                             |   |
| Abschlussziel         | Bachelor an Universitäten 🔹                                    |   |
| Form des Studiums     | Erststudium 🔍 🛈                                                |   |
| Matrikelnummer        | 0000000                                                        |   |
| 1. Studienfach        | Betriebswirtschaft / -slehre                                   |   |
| 2. Studienfach        | Bitte wählen                                                   |   |
| 3. Studienfach        | Bitte wählen                                                   |   |
| T Semester            | bis gesamt Urlaub Praxis Klinik Unterbrechung                  |   |
| WS2012/13 -           | SS2015 • 6 von 0 bis 20 von 0 bis 20 von 0 bis 20 von 0 bis 20 |   |
|                       |                                                                |   |
| Obstingstatus         |                                                                |   |
| Studienstatus         |                                                                |   |
| Zwischenprüfung       | nicht vorgesehen 🔹 Abschlussprüfung insgesamt bestanden 💌      |   |
| Note                  | ax 20 Zeichen max 20 Zeichen                                   |   |
| Datum                 | Datum 19.05.2015                                               |   |
|                       | Format Frankisodo                                              |   |
|                       | Speichern und Schließen Abbrechen/Schließer                    | n |

# 15. Sie werden auf eine Seite weitergeleitet, die Ihre Daten zusammenfasst. Bitte scrollen Sie weiter runter.

#### ZUSAMMENFASSUNG - ANTRAGSNUMMER:

#### ACHTUNG

Dies ist lediglich eine Kontrollansicht Ihrer Bewerbung. Die Bewerbung ist noch nicht elektronisch übermittelt. Bitte kontrollieren Sie nochmals alle Angaben und klicken Sie nach dem Setzen des Zustimmungshakens (ganz unten auf dieser Seite) auf den SENDEN Button, um Ihre Bewerbung elektronisch zu übermitteln.

#### Studienbeginn

Wintersemester 2015/16

#### Studiengangsauswahl

| Art des Studiums  | Masterstudium          |
|-------------------|------------------------|
| Abschlussziel     | Master Registrierung   |
|                   |                        |
| Studium           | Registrierung Master   |
|                   |                        |
| Einstiegssemester | 1 - Manuelle Zulassung |
|                   |                        |
| Form des Studiums | Aufbaustudium          |
|                   |                        |

Ich habe bereits an einer Universität/Hochschule studiert.

Ich habe mich schon einmal innerhalb des letzten Jahres f
ür das gew
ählte Studium an der UzK beworben.

## 16. Bitte klicken Sie das Häkchen an und drücken auf "Senden"

#### Bestätigung

Klicken Sie auf "Zurück", um fehlerhafte Angaben zu korrigieren. Setzen Sie den Haken und klicken Sie auf "Senden", um Ihre Bewerbung elektronisch zu übermitteln. Nach Klick auf "Senden" sind keine Korrekturen Ihrer Angaben mehr möglich!

Ich versichere, dass die von mir gemachten Angaben der Wahrheit entsprechen und vollständig sind und stelle die Daten der Universität zu Köln zur internen Weiterverarbeitung zur Verfügung. Ich bin mir bewusst, dass falsche Angaben zu einem Widerruf von Zulassung und Immatrikulation führen können. Ich habe Kenntnis davon, dass meine Daten im Rahmen der gesetzlichen Bestimmungen von der Universität zu Köln für ein Jahr aufbewahrt werden müssen.

Abbrechen

Zurück Senden

## 17. Ihre KLIPS 2.0-Registrierung ist beendet.

### ONLINEBEWERBUNG

Vielen Dank für Ihre Bewerbung!

Nach Überprüfung Ihrer Angaben werden wir per E-Mail auf Sie zukommen.